# TRAINING MANUAL For End-Users

Prepared By Primegauge Solutions Limited

PLATEAU STATE INTELLIGENT BILLING SYSTEM

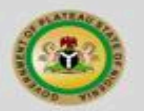

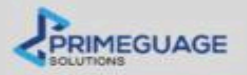

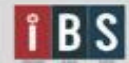

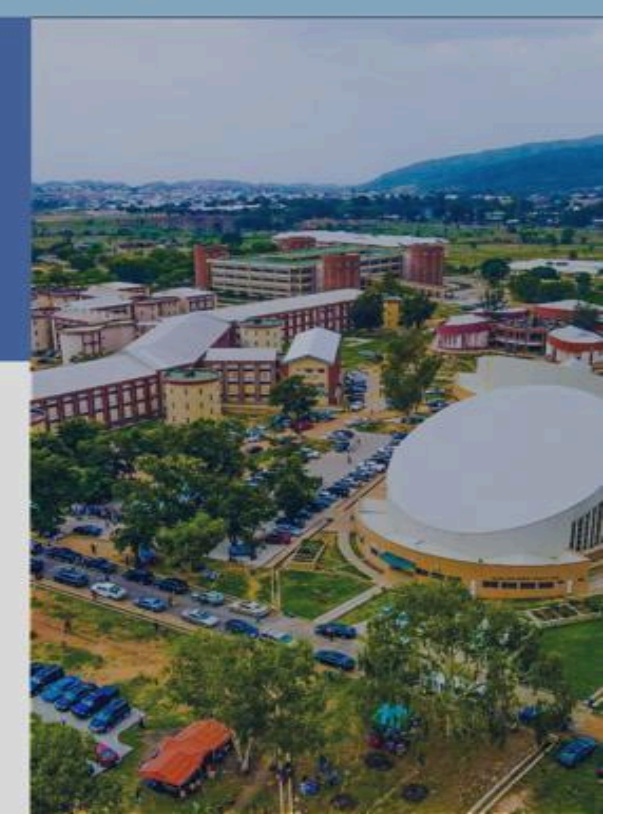

| Introduction                                                | 2  |
|-------------------------------------------------------------|----|
| 1.1 Purpose of the User Guide/Manual                        | 2  |
| 1.2 About IBS Taxing Billing and Collection Automation Tool | 2  |
| 1.3 Target Audience                                         | 2  |
| Chapter 2 : Taxpayer Module                                 | 3  |
| 2.1 Taxpayer Module Overview                                | 3  |
| 2.2 Key Features and Functionalities                        | 3  |
| 2.3 Access and Homepage                                     | 4  |
| 2.4 Getting Started and Registration                        | 5  |
| 2.5 Generate an Invoice                                     | 10 |
| 2.6 Verify Invoice                                          | 14 |
| 2.7 Pay Now/Continue to Payment                             | 17 |
| 2.8 The Dashboard                                           | 18 |
| 2.8.1 My Taxes                                              | 18 |
| 2.8.2 Invoices                                              | 19 |
| 2.8.3 Payment History                                       | 19 |
| 2.8.4 E-services                                            | 20 |
| 2.8.5 Profile Management                                    | 20 |
| 2.8.6 Help and Support                                      | 21 |
| 2.8.7 Raising the a support Ticket                          | 22 |
| 2.8.8 Log Out                                               | 22 |

#### Introduction

## 1.1 Purpose of the User Guide/Manual

This guide is designed to provide you with a comprehensive overview of IBS and its functionalities, as well as step-by-step instructions on how to effectively utilize the tool for tax/ revenue billing and collection purposes.

Whether you are an administrator responsible for system configuration, a billing officer handling tax bill generation, a collection officer managing payment records, or a taxpayer navigating the platform, this guide will assist you in understanding and maximizing the features of IBS.

## 1.2 About IBS Taxing Billing and Collection Automation Tool

IBS is a powerful and efficient software solution designed to automate and streamline the tax billing and collection process. It offers a range of features to simplify and enhance tax-related activities, including the creation and modification of tax bills, management of payment records, generation of reports, and maintenance of taxpayer information.

With IBS, you can save time, reduce manual errors, improve data accuracy, and ensure compliance with tax regulations. The tool provides a user-friendly interface, making it accessible and intuitive for users across different roles and levels of expertise.

## 1.3 Target Audience

This user guide/manual is intended for individuals who will be using the IBS Taxing Billing and Collection Automation Tool. The guide is divided into sections that cater to different user categories, including:

- 1. Administrators: Users responsible for system configuration and customization.
- 2. Billing Officers: Users involved in the creation, modification, and distribution of tax bills.
- 3. Collection Officers: Users responsible for managing payment records and tracking tax collections.
- 4. Taxpayers: Individuals or businesses who will be interacting with IBS to view and settle their tax bills.
- 5. Each section of this guide is specifically tailored to address the needs and responsibilities of these user categories, ensuring a seamless and efficient experience with IBS.

Now that you have an understanding of the purpose of this user guide/manual and a brief introduction to IBS, let's proceed to the next section to get started with the tool.

## Chapter 2: Taxpayer Module

## 2.1 Taxpayer Module Overview

This section of the document provides a comprehensive overview of the features and functionalities available to taxpayers using the IBS Tax Billing and Collection Automation Tool. Whether you are an individual or a corporate entity responsible for paying taxes or remitting payables to the government for goods or services, this section will guide you through the steps necessary to use the platform efficiently.

The Taxpayer Module within IBS is specifically designed to simplify and streamline the tax payment process. It offers a user-friendly interface and intuitive tools to facilitate a smooth experience for taxpayers. By following the instructions outlined in this section, you will be able to navigate the platform effectively and carry out your tax-related activities with ease.

## 2.2 Key Features and Functionalities

- 1. Profile management
- 2. Generate invoice
- 3. Verify invoice
- 4. Make payment
- 5. View and Manage Tax Bills:
  - a. Access your tax bills and payment records securely within the platform.
  - b. Review and verify tax bill details, including tax rates, due dates, and payment methods.
  - c. Navigate through different billing periods and view historical tax information.
- 6. Make Tax Payments:
  - a. Select preferred payment methods, such as online transfers, credit/debit cards, or direct bank deposits
  - b. Generate payment receipts for record-keeping purposes.
  - c. Receive notifications and reminders about upcoming payment deadlines.
- 7. Remit Payables for Goods or Services:
  - a. Submit payment for goods or services provided by the government.
  - b. Keep track of payment history and view transaction details.
- 8. Communicate with the Tax Office:
  - a. Submit inquiries, requests, or dispute resolutions directly through the platform.
  - b. Receive responses and updates from the tax office regarding your queries.

Using this User Guide/Manual As a TaxPayer

- 1. This User Guide/Manual is structured to provide step-by-step instructions and screenshots and examples to help you navigate the Taxpayer module efficiently.
- 2. Each section addresses specific tasks and procedures related to tax payments and payable remittances.
- 3. By following the instructions outlined in this guide, you will be able to effectively utilize the features of IBS, ensuring a seamless experience in managing your tax obligations.

4. Should you encounter any issues or require further assistance, please refer to the Troubleshooting and FAQs section or reach out to our support team.

Now, let's dive into using the Taxpayer Module in IBS to streamline your tax payments and payable remittances.

## 2.3 Access and Homepage

**Step 1:** Visits <u>plateauigr.com</u> which takes them to the home page

|                             |                                         | Key Tex Onterney United     |                                      |
|-----------------------------|-----------------------------------------|-----------------------------|--------------------------------------|
| Plateau IGR Portal          | Home About Us E-Services What we of     | ffer Tax Category How to pa | ay Sign in Register                  |
|                             |                                         |                             |                                      |
|                             | Q Search                                |                             |                                      |
|                             |                                         |                             |                                      |
|                             |                                         |                             |                                      |
| We will work to lower       | er the cost of governance without jeo   | pardizing the future of     | our                                  |
| workforce. The state        | e internal revenue service will be repo | ositioned to play a lead    | ing and                              |
| unambiguous role in         | radically improving state finance.      |                             |                                      |
|                             |                                         | Barr. Caleb Manasseh        | Mutfwang                             |
|                             |                                         | Gov. plateau state, May     | 27th 2023                            |
|                             |                                         |                             |                                      |
|                             |                                         | _                           |                                      |
| \$==                        | Pay Now                                 | <u> </u>                    | Ū                                    |
| Generate Invoice Verify Inv | voice Pay how                           | Verify TCC                  | PAYE Management                      |
|                             |                                         |                             |                                      |
|                             |                                         |                             |                                      |
|                             |                                         |                             |                                      |
|                             |                                         |                             |                                      |
|                             |                                         |                             |                                      |
| 8/11/11/11/11/17            |                                         |                             |                                      |
| Convrict 2023 Primarsure    |                                         |                             | = = .                                |
| Copyright 2020 Frinnegauge  |                                         | FAQ Cor                     | ntact us News Gallery Tax Calculator |

#### Fig 1: IBS home page

The home page is made up of 3 sections;

- 1. The header contains the following key;
  - a. Home
  - b. About Us
  - c. E-services
  - d. What we offer
  - e. How to pay
  - f. Sign In
  - g. Register
- 2. The Page Menu has the following keys;
  - a. Generate invoice

- b. Verify invoice
- c. Pay Now
- d. Continue Payment
- e. Self Assessment
- 3. The page Footer contains the following;
  - a. Social media handles
  - b. Contact us Page
  - c. FAQ
  - d. News
  - e. Gallery

#### 2.4 Getting Started and Registration

Step 1: Visit the homepage on plateauigr.com

Step 2: Click on the "register" button at the top right corner of the page

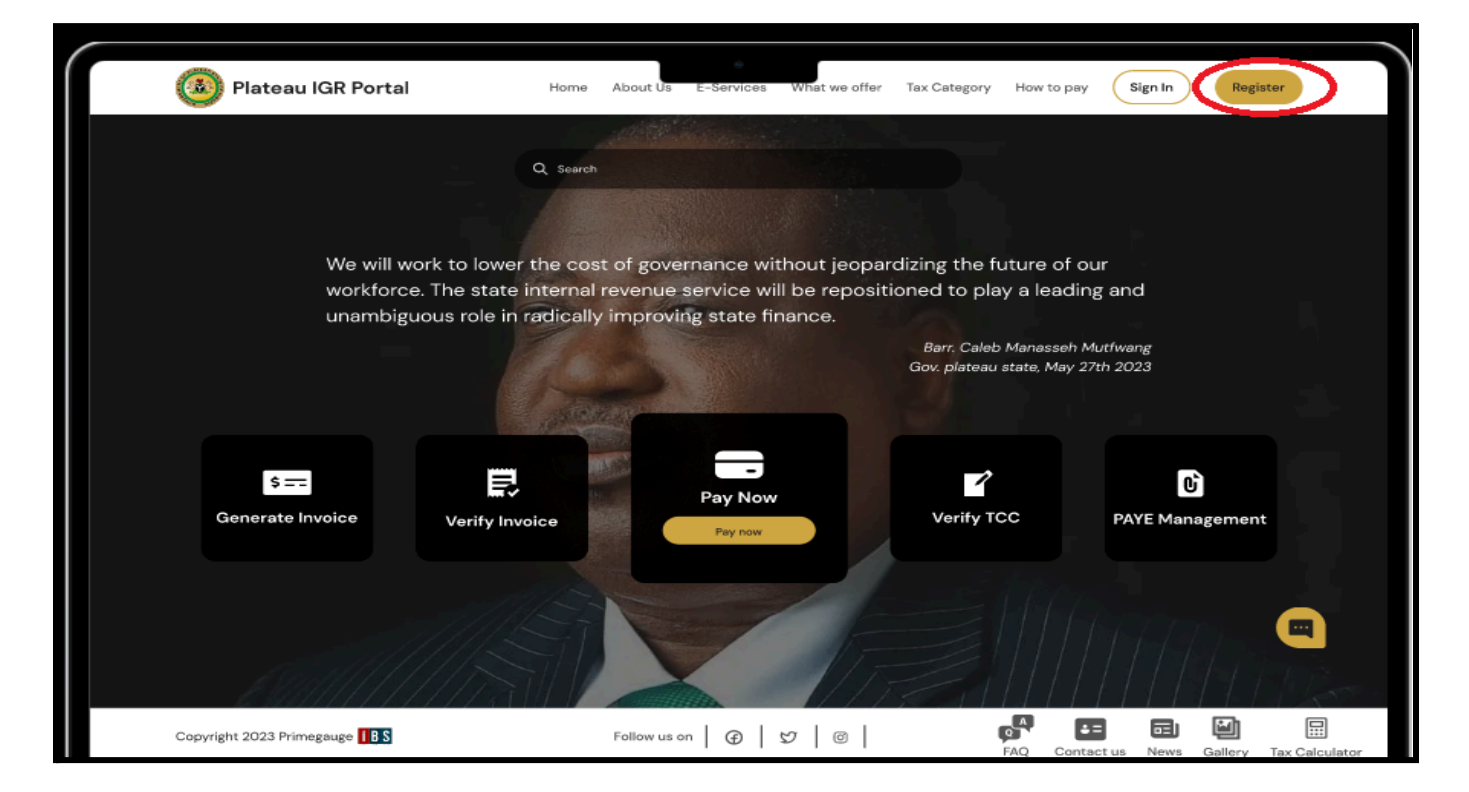

Fig 2: Click on register

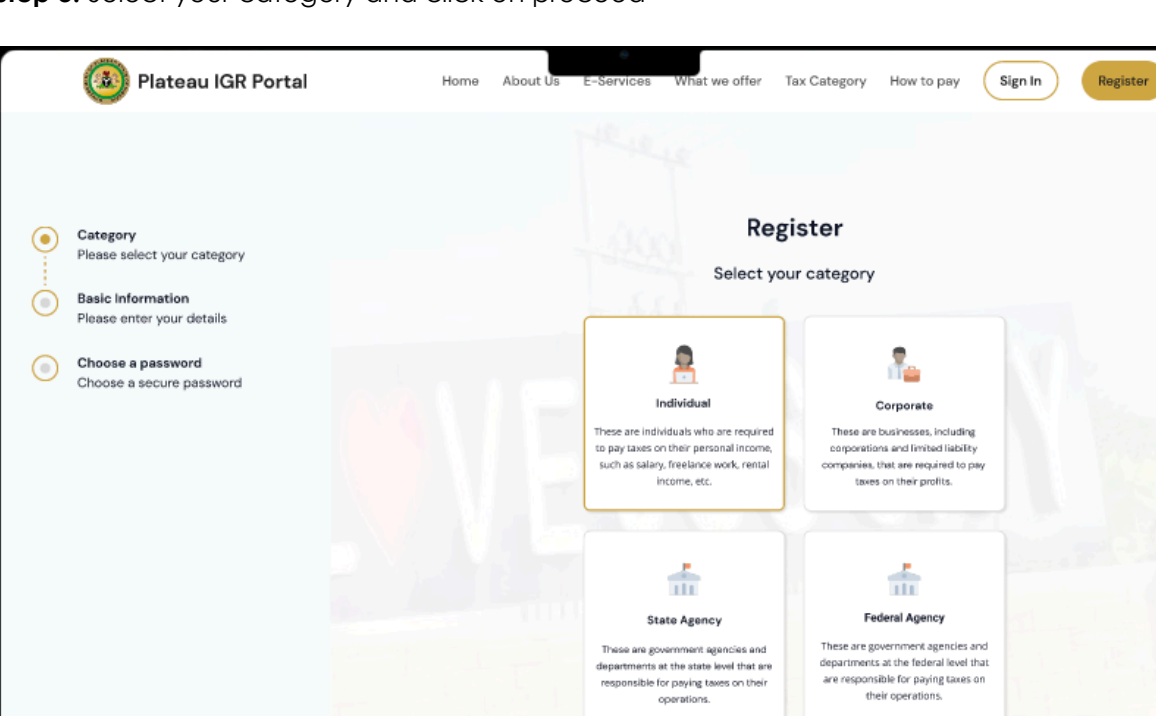

 $^{\rm Proceed} \rightarrow$ 

Fig 3:

Step 3: Select your category and click on proceed

**Taxpayer Registration Page** 

Step 4: Fill out the form and click on proceed

|                                                    | Register                |                                     |
|----------------------------------------------------|-------------------------|-------------------------------------|
|                                                    | Basic Information       |                                     |
| Category<br>Please select your category            | Tax Category*           | First name *                        |
| Benda to formeration                               | Presumptive Tax         | Enter first name here               |
| Basic Information<br>Please enter taxpayer details | Sumame *                | Email *                             |
| Rusiness Information                               | Enter sumame here       | Enter email address                 |
| Please enter Business information                  | Bhone number *          | TIN (Optional)                      |
| Preview                                            | Enter phone number here | Enter your TIN                      |
| Preview and print information                      |                         |                                     |
| Verification                                       | ID Type*                | ID Number *                         |
| Choose a verification method                       | Select                  | Input ID number                     |
|                                                    | Employment status *     |                                     |
|                                                    | Select 🗸                | Are you a business owner?   Yes  No |
|                                                    | State *                 | LGA *                               |
|                                                    | Akwa Ibom 🗸             | Select                              |
|                                                    | Area *                  | Address *                           |
|                                                    | Select                  | Enter address here                  |
|                                                    |                         |                                     |

Fig 4: Taxpayer Registration Form

Step 5: setup your business information and click on "continue"

| ( | 🐌 Plateau IGR Portal                                         |                                  |                 |                                    |   |  |  |
|---|--------------------------------------------------------------|----------------------------------|-----------------|------------------------------------|---|--|--|
|   |                                                              | ← Go back                        |                 |                                    |   |  |  |
| 0 | Category<br>Please select your category<br>Basic Information | Register<br>Business Information |                 |                                    |   |  |  |
|   | Please enter taxpayer details                                | Name of Business                 | Name of th      | e business                         |   |  |  |
| ۲ | Business Information<br>Please enter Business information    | Type of Business *               | ~               | No of Employees*                   | ~ |  |  |
| ٢ | Preview<br>Preview and print information                     | Annual Revenue return in naira*  |                 | Value of business/assets In naira* |   |  |  |
| ۲ | Verification<br>Choose a verification method                 | Select                           | Select Continue |                                    |   |  |  |
|   |                                                              |                                  |                 |                                    |   |  |  |
|   |                                                              |                                  |                 |                                    |   |  |  |
|   |                                                              |                                  |                 |                                    |   |  |  |

Fig 5: Taxpayer Business information

Step 6: Select a verification method that you have immediate access to

Fig 6: Taxpayer Verification Page

**Step 8:** If you select SMS verification, the system will provide 6 blank boxes where you will enter you and enter the 6-digit OTP sent to your email.

| 🙆 Plateau IGR Portal                                      |                                            |
|-----------------------------------------------------------|--------------------------------------------|
|                                                           |                                            |
| Category<br>Please select your category                   | OTP Verification                           |
| Basic Information<br>Please enter taxpayer details        | We Have Sent A One Time Password To<br>You |
| Business Information<br>Please enter Business information |                                            |
| Preview Preview and print information                     | Enter OTP                                  |
| Verification     Choose a verification method             | Verify                                     |
|                                                           | Didn't get OTP? Resend                     |
|                                                           | Choose a new verification method           |
|                                                           |                                            |
|                                                           |                                            |
|                                                           |                                            |
|                                                           |                                            |

Fig 8: Taxpayer SMS Verification Page

**Step 7:** If you select the email notification, a verification link will be sent to your email, click the link and it will bring you to the login page.

| Category<br>Please select your category                                     |  |
|-----------------------------------------------------------------------------|--|
| Basic Information<br>Please enter taxpayer details                          |  |
| Business Information         Your Account has been registered successfully. |  |
| Preview<br>Preview and print information Proceed to sign In                 |  |
| Verification<br>Choose a verification method                                |  |
|                                                                             |  |
|                                                                             |  |
|                                                                             |  |
|                                                                             |  |

Fig 7: Taxpayer Verification Page

#### 2.5 Generate an Invoice

N.B Guest users can use the IBS for leveraging the 5 menu buttons on the Home page

Step 1: Visit the ibs page plateauigr.com

Step 2: Click on "Generate Invoice"

| Plateau IGR Portal                                       | me About Us E-Services What we offer                                                                             | Tax Category How to pay                             | Sign In Register                   |
|----------------------------------------------------------|----------------------------------------------------------------------------------------------------|-----------------------------------------------------|------------------------------------|
| Q 54                                                     | arch                                                                                                    |                                                     |                                    |
| You                                                      | r Taxes, Your Leg                                                                                                | gacy!                                               | A Company of the second            |
| Join us in transforming Plate<br>Contribute to ou<br>You | eau State through simplified tax pa<br>r state's growth and elevate Plate<br>ur taxes today create a lasting leg | ayments for a brighte<br>au to new heights.<br>acy! | er future.                         |
| Generate Invoice                                         | Pay Nov<br>Pay nov                                                                                               | Verify TCC                                          | Deve Management                    |
| Copyright 2023 Primegauge                                | Follow us on   🕒   💯   @                                                                                         | FAO Conta                                           | act us News Gallery Tax Calculator |

# Fig 9: Generate Invoice Page

**Step 3:** Select your category

Step 4: Select the revenue head by "What do you want to pay for?"

**Step 5:** Select the "continue" button

|                                                                                                    | 🙆 Plateau IGR Portal                                                                                                    | Home | About Us                                                                                                    | E-Services     | What we offer | Tax Category | How to pay | Sign In | Register |  |
|----------------------------------------------------------------------------------------------------|----------------------------------------------------------------------------------------------------|------|----------------------------------------------------------------------------------------------------|----------------|---------------|--------------|------------|---------|----------|--|
| <ul><li></li><li></li></ul> | Billing Information<br>Please enter your details<br>Personal Details<br>Please provide your personal details<br>Generate Invoice<br>Download your invoice or make<br>payment<br>Make Payment<br>Choose a payment method<br>and pay |      | Generate Invoice         Basic Information         Select your category*         Select         MDA         Which MDA are you paying to?         What do you want to pay for?*         What do you want to pay for? |                |               |              |            | •       |          |  |
|                                                                                                    |                                                                                                    |      |                                                                                                    | Amount<br>0.00 | Conti         | inue         |            |         |          |  |

# Fig 10: Invoice generation Form

Step 6: You will be required to provide your personal information which includes;

- First name
- Surname
- Email
- Phone Number
- TIN(optional)
- State
- LGA
- Address

|            | 🙆 Plateau IGR Portal                                                                                               | Home      | About Us E-Services What we offer | Tax ( | Category  | How to pay     | Sign In | Register |  |  |
|------------|----------------------------------------------------------------------------------------------------|-----------|-----------------------------------|-------|-----------|----------------|---------|----------|--|--|
|            |                                                                                                    | ← Go back |                                   |       |           |                |         |          |  |  |
| $\bigcirc$ | Billing Information                                                                                                |           | Generate Invoice                  |       |           |                |         |          |  |  |
| Ĭ          | Please enter your details                                                                                          |           | Personal Details                  |       |           |                |         |          |  |  |
| Ó          | Personal Details<br>Please provide your personal details                                                           |           | First name *                      |       | Surname   | •              |         |          |  |  |
|            | Generate Invoice<br>Download your invoice or make<br>payment<br>Make Payment<br>Choose a payment method<br>and pay |           | Enter your first name             |       | Enter y   | our surname    |         |          |  |  |
|            |                                                                                                    |           | Email *                           |       | Phone nur | mber *         |         |          |  |  |
| -          |                                                                                                    |           | Enter your first name             |       | Enter y   | our first name |         |          |  |  |
| ۲          |                                                                                                    |           | TIN (Optional)                    |       | State *   |                |         |          |  |  |
|            |                                                                                                    |           | Enter your TIN                    |       | Plateau   | u              |         | ~        |  |  |
|            |                                                                                                    |           | LGA *                             |       | Address * |                |         |          |  |  |
|            |                                                                                                    |           | Select                            | ~     | Enter y   | our address    |         |          |  |  |
|            |                                                                                                    |           | Continue                          |       |           |                |         |          |  |  |
|            |                                                                                                    |           | MALE IN IN                        |       |           | 1              |         |          |  |  |
|            |                                                                                                    |           |                                   |       |           |                |         |          |  |  |
|            |                                                                                                    |           |                                   |       |           |                |         |          |  |  |
|            |                                                                                                    |           |                                   |       |           |                |         |          |  |  |
|            |                                                                                                    |           |                                   |       |           |                |         |          |  |  |
|            |                                                                                                    |           |                                   |       |           |                |         |          |  |  |

Fig 11: Invoice generation Form

## Step 7: Select "continue" to continue

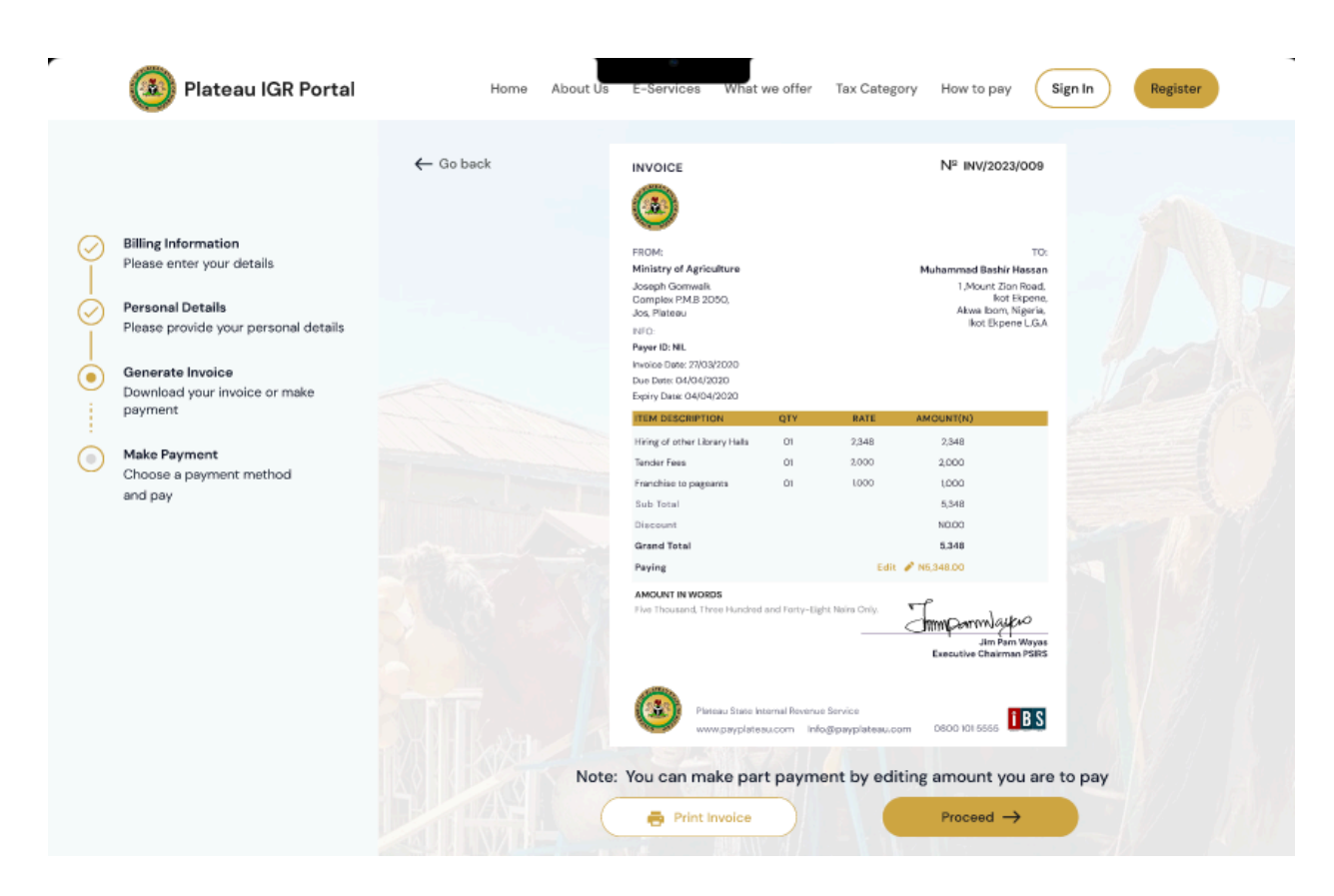

#### Fig 13: View Invoice Page

- 2.6 Verify Invoice
- Step 1: Visit the homepage via <u>plateauigr.com</u>
- Step 2: Select "Verify Invoice" from the home page

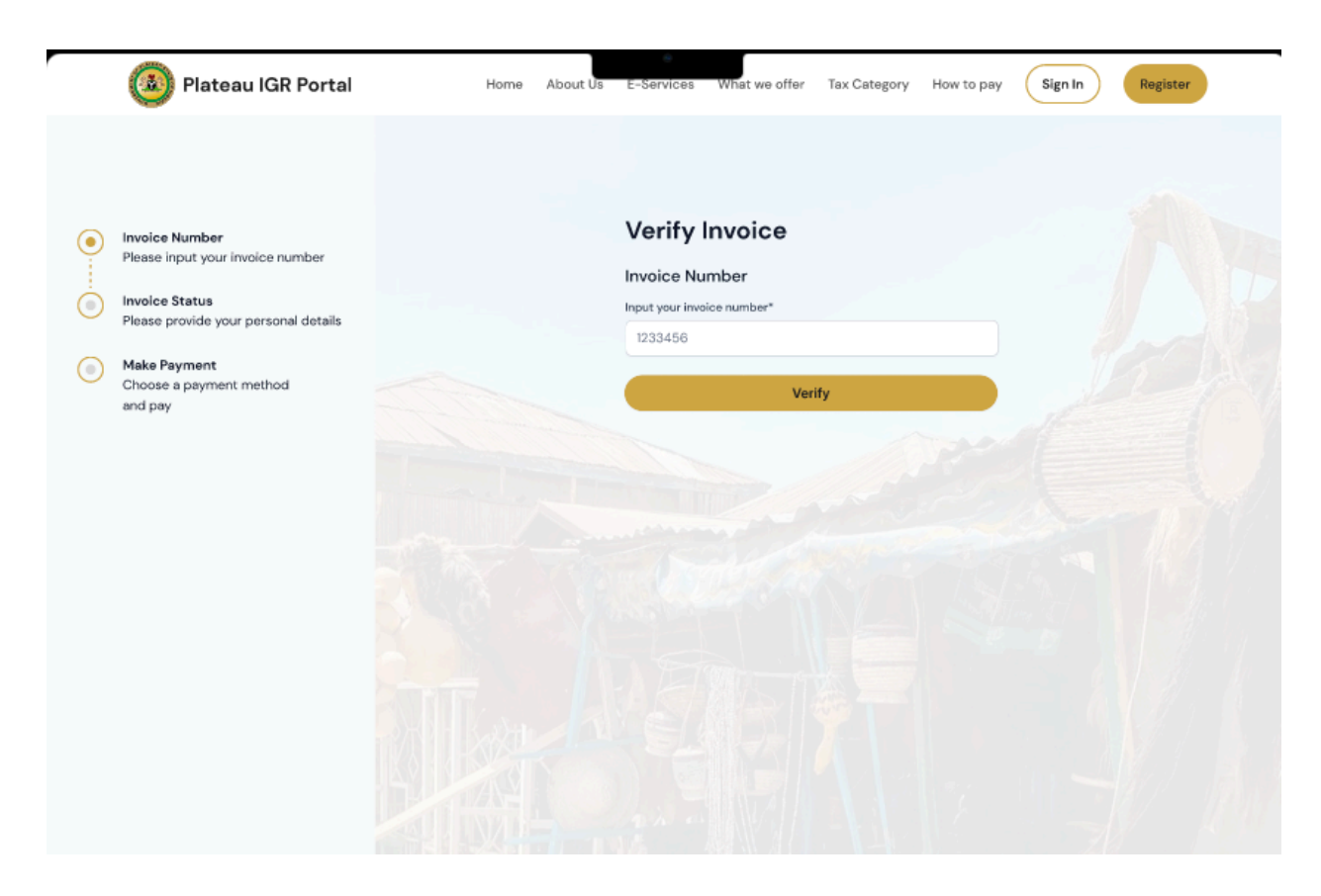

# Fig 14: Verify Invoice Page

Step 3: Inputs the invoice number generated

Step 4: Click on "verify"

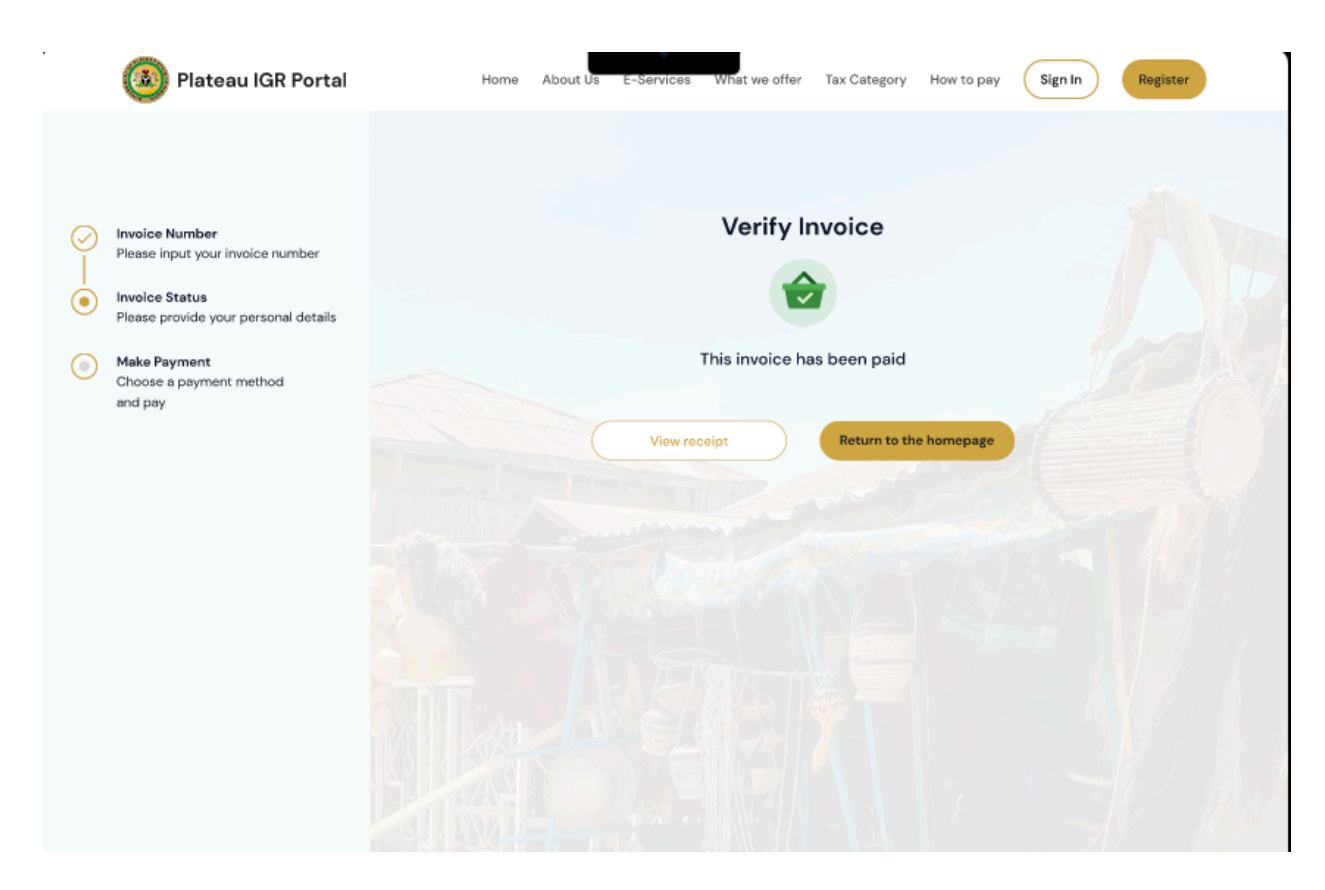

# Fig 15: Verify Invoice feedback for a paid invoice

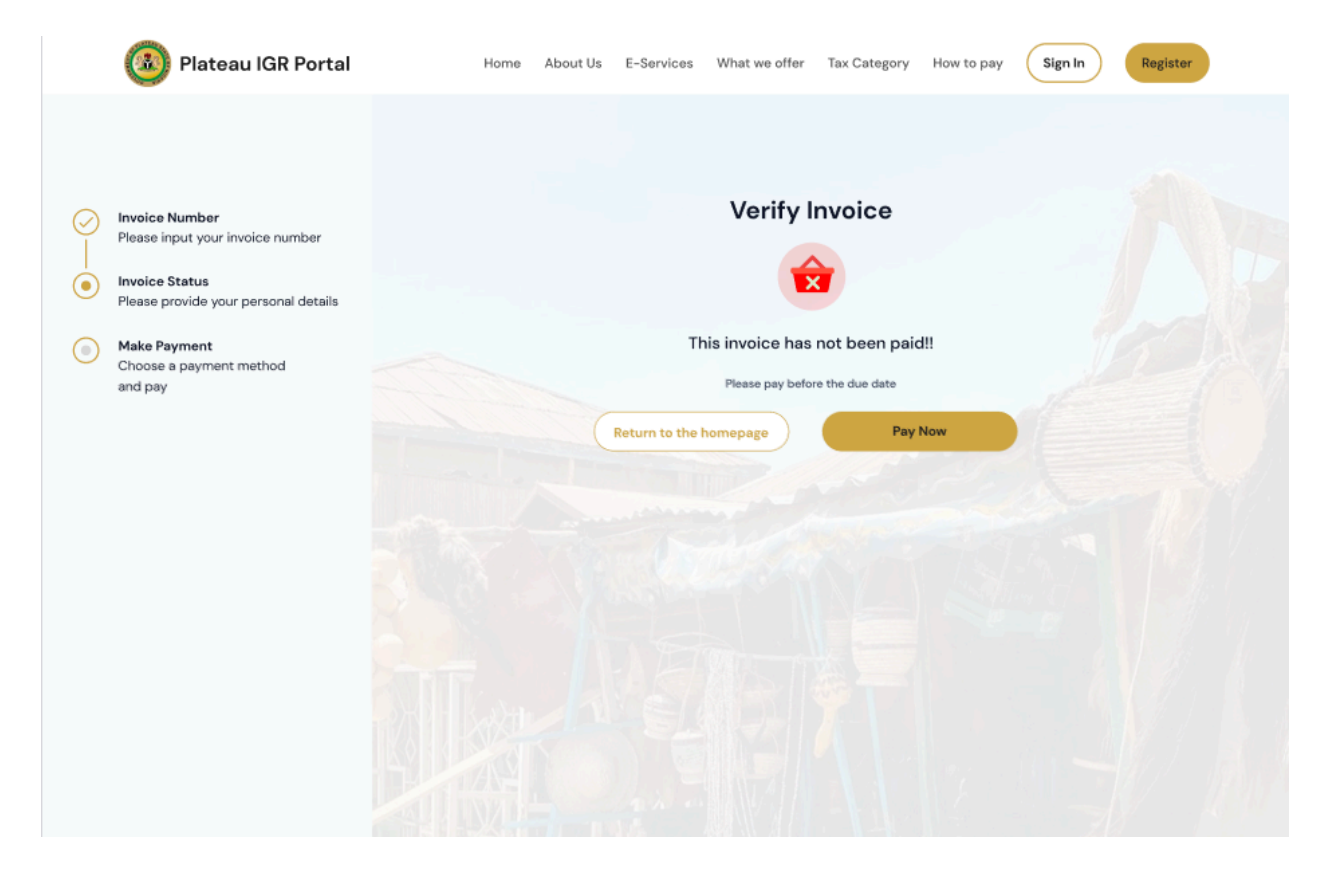

## Fig 16: Verify Invoice feedback for an unpaid invoice

2.7 Pay Now/Continue to payment

Step 1: Enter the invoice number to be paid for

#### Step 2: Select "pay now"

|      | 🚳 Plateau IGR Portal                                                                                                    | Home                                                                    | About Us                                                                                                    | E-Services | What we offer | Tax Catego | ry How to pay | Sign In | Register |  |
|------|----------------------------------------------------------------------------------------------------|-------------------------------------------------------------------------|----------------------------------------------------------------------------------------------------|------------|---------------|------------|---------------|---------|----------|--|
| ⊘—⊙● | Plateau IGR Portal      Invoice Number Please input your invoice number Invoice Status Please provide your personal details Make Payment Choose a payment method and pay | Home<br>← Go bac<br>Colline<br>Payment<br>You can make<br>'Pay Now' but | Home       About US       E-services       Write we offer       Tak Category       How to pay       Sign in       Hegister         Image: Comparison of the second of the second |            |               |            |               |         |          |  |
|      |                                                                                                    |                                                                         |                                                                                                    |            | Pay           | / Now      |               |         |          |  |

#### Fig 18: Multiple Payment Methods

**Step 3:** Select the payment method from the list and follows the prompt on the web page with the steps for the method selected

Step 4: The system generates a receipt for payment and sends a copy to your email

#### 2.8 The Dashboard

Upon successful Login, the system brings you to your dashboard. Which allows you see an overview of all your activities on the portal.

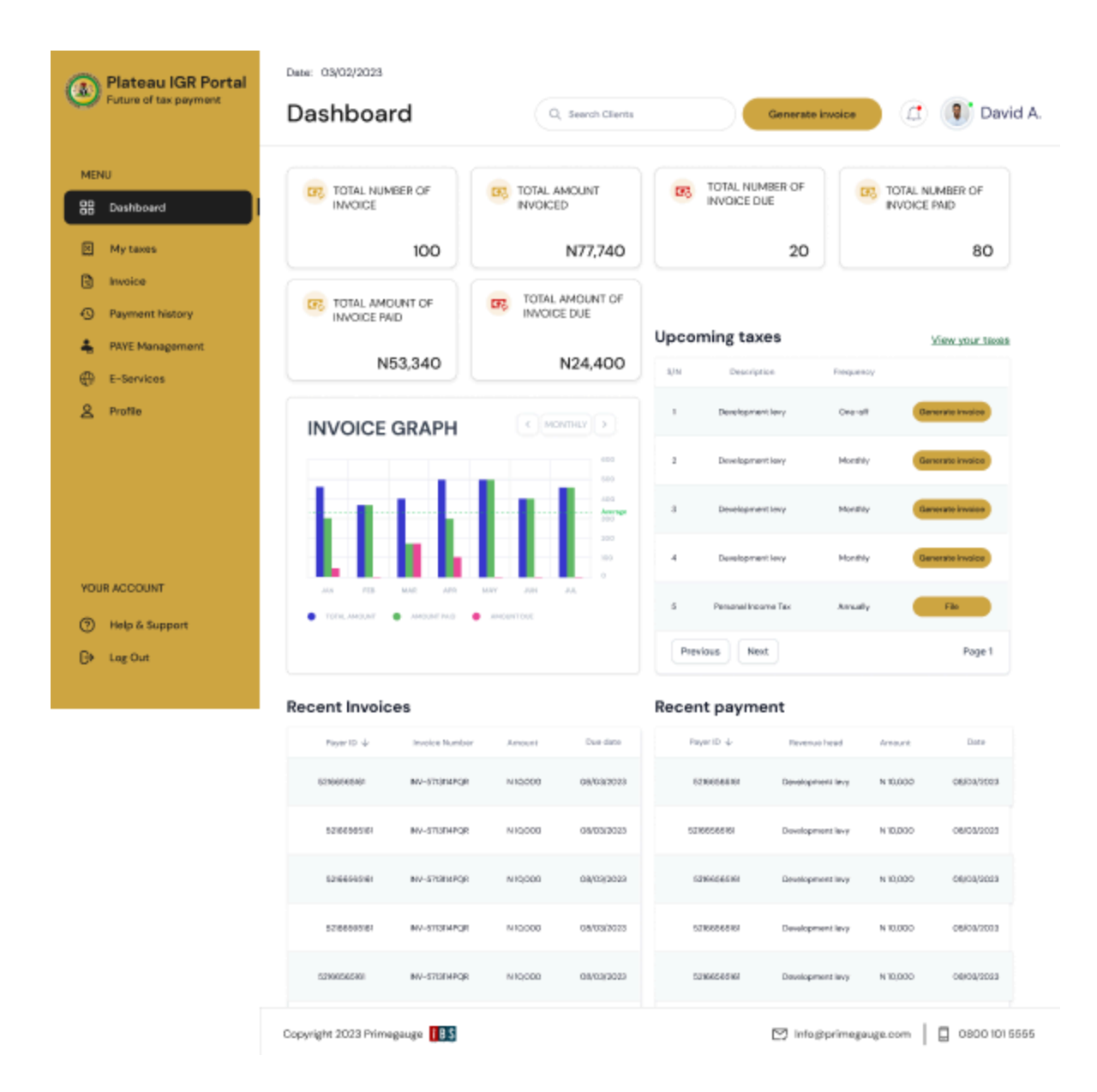

#### Fig 19: Taxpayers Dashboard

#### 2.8.1 My Taxes

This provides details of all your applicable taxes and levies.

| Plateau IGR Portal<br>Future of tax payment                                                                                                    | Date: 03/02/2023                                                                                                    | Q Search Clients Generate in                                                                                                    | nvoice                         |
|----------------------------------------------------------------------------------------------------|----------------------------------------------------------------------------------------------------|----------------------------------------------------------------------------------------------------|--------------------------------|
| MENU         Image: Dashboard         Image: Dashboard      < | My applicable tax     Presumption       S/N     Description       1     Value Added Tax (VAT)       2     Withholding Tax (WHT)       3     Company Income Tax (CIT)       4     Education Tax       5     Development Invy       Previous     Next | ive Tax     All Taxes       Frequency     File       Monthly     File       Monthly     File       Monually     File       One-off     Generate invoice       Page 1 |                                |
| YOUR ACCOUNT<br>⑦ Help & Support<br>다 Log Out                                                                                                    |                                                                                                    |                                                                                                    |                                |
|                                                                                                    | Copyright 2023 Primegauge 📔 🛚 S                                                                                                    | D Info@                                                                                                    | primegauge.com 🗍 0800 101 5555 |

# Fig 20: Taxpayers "My Taxes" page

## 2.8.2 Invoices

This shows details of all invoices in various categories open, paid and partly paid invoices. And allows for generation , payments and download of invoices.

| Plateau IGR Portal<br>Future of tax payment |                                 | Date: 03/02/2023 |                |                  | Q Search Clients |                |                           | Generate invoice |             | æ      | David A.      |  |
|---------------------------------------------|---------------------------------|------------------|----------------|------------------|------------------|----------------|---------------------------|------------------|-------------|--------|---------------|--|
| MEN                                         | IU                              | All In           | voice          | Open In          | voice            | Paid           | Invoice                   |                  |             |        |               |  |
| 88                                          | Dashboard                       |                  |                |                  |                  |                |                           |                  |             |        |               |  |
|                                             | My taxes                        | Payer ID 🧄       | Invoice Number | Description      | Total<br>Amount  | Amount<br>paid | Balance yet<br>to be paid | Invoice date     | Due date    | Status |               |  |
| -                                           | Invoice                         | 52166565161      | INV-5713114PQR | Development levy | N 10,000         | N 10,000       | N 10,000                  | 08/03/2023       | 08/03/2023  | Paid   | Query Pay     |  |
| €<br>                                       | Payment history PAYE Management | 52166565161      | INV-5713114PQR | Development levy | N 10,000         | N 10,000       | N10,000                   | 08/03/2023       | 08/03/2023  | Paid   | Query Pay     |  |
| æ                                           | E-Services                      | 52186565161      | INV-5713114PQR | Development levy | N 10;000         | N 5,000        | N 5,000                   | 08/03/2023       | 08/03/2023  | Due    | Query         |  |
| 8                                           | Profile                         | 52166565161      | INV-5713114PQR | Development levy | N 10,000         | N 10,000       | N 10,000                  | 08/03/2023       | 08/03/2023  | Paid   | Query Pay     |  |
|                                             |                                 | 52166565161      | INV-5713114PQR | Development levy | N 10,000         | N 0.00         | N 10,000                  | 08/03/2023       | 08/03/2023  | Due    | Query         |  |
|                                             |                                 | Previous         | Next           |                  |                  |                |                           |                  |             |        | Page 1        |  |
| YOU                                         | RACCOUNT                        |                  |                |                  |                  |                |                           |                  |             |        |               |  |
| 0                                           | Help & Support                  |                  |                |                  |                  |                |                           |                  |             |        |               |  |
| G                                           | Log Out                         | Copyright 2023   | 3 Primegauge 🚺 | S                |                  |                |                           | 💟 In             | fo@primegau | ge.com | 0800 101 5555 |  |

# Fig 21: Taxpayers "My Invoices" page

# 2.8.3 Payment History

This module allows you to manage your payment history as well as payment receipts.

| ٨                     | Plateau IGR Portal<br>Future of tax payment | Dete: 03/02/2023 Payment history G Search Clients |                            |                                    |            | Gene               | arate invoice              | David A.                      |        |               |  |
|-----------------------|---------------------------------------------|---------------------------------------------------|----------------------------|------------------------------------|------------|--------------------|----------------------------|-------------------------------|--------|---------------|--|
|                       | IU<br>Dashboard                             | Payment rec                                       | eipt                       |                                    |            |                    |                            |                               |        |               |  |
|                       | My taxes<br>Invoice                         | Payer ID ↓     szłessesiei                        | Payment reference no.      | Payment for Pay as you eem (PA/rE) | Category   | Amount<br>N 10,000 | Payment method<br>Paystack | Date of payment<br>08/03/2023 | Status | Download      |  |
| <ul> <li>●</li> </ul> | Payment history PAYE Management             | 52166565161                                       | INV-5713114PQR             | Pay as you earn (PAYE)             | Individual | N 10,000           | Interswitch                | 08/03/2023                    | Paid   | ÷             |  |
| ¢                     | E-Services                                  | 52166565161                                       | INV-5713114PQR             | Pay as you earn (PAYE)             | Individual | N 10,000           | Remita                     | 08/03/2023                    | Paid   | ÷             |  |
| 8                     | Profile                                     | 52106565161                                       | INV-5713114PQ8             | Pay as you earn (PMITE)            | Individual | N 10,000           | Bank transfer              | 08/03/2023                    | Paid   | ÷             |  |
|                       |                                             | 62166565161                                       | INV-5713114PQR             | Pay as you earn (PAYE)             | Individual | N 10,000           | Remita                     | 08/03/2023                    | Paid   | 4             |  |
|                       |                                             | Previous                                          | ext                        |                                    |            |                    |                            |                               |        | Page 1        |  |
| YOU                   | IR ACCOUNT                                  |                                                   |                            |                                    |            |                    |                            |                               |        |               |  |
| 0                     | Help & Support                              |                                                   |                            |                                    |            |                    |                            |                               |        |               |  |
| G                     | Log Out                                     | Copyright 2023 Prim                               | sgauge <mark>   B S</mark> |                                    |            |                    | ß                          | Info@primegaug                | e.com  | 0800 101 5555 |  |

# Fig 22: Taxpayers "Payment History" page

#### 2.8.4 E-services

This module allows your access to e-services including Tax-Filing, TIN request and TCC.

| Plateau IGR Portal<br>Future of tax payment                       | Date: 03/02/2023<br>E-Services                                 | •                                      | ), Search Clients               |          | Tax Filing                       | David A.            |
|-------------------------------------------------------------------|----------------------------------------------------------------|----------------------------------------|---------------------------------|----------|----------------------------------|---------------------|
| MENU B Dashboard My taxes Invoice Payment history PAYE Management | Check applie<br>Input your reference<br>Q Search<br>E-Services | cation status<br>e number to check you | r application sta<br>eck Status | tus      |                                  |                     |
| 2 Profile                                                         | <b>D</b><br>Tax Filing                                         | זוד                                    | TIN Request                     |          | nic Tax Clearance<br>Certificate |                     |
|                                                                   | Tax Filing/Tin R                                               | equest                                 |                                 |          |                                  |                     |
| YOUR ACCOUNT                                                      | L'alle sent Palett d                                           | ue dato Batence number                 | Service                         | atatas   | _                                |                     |
| (9) Help & Support                                                | 06/03/2023 08/0                                                | 4/2023 52166565461                     | Tax Filing                      | Answered | View Certificate                 |                     |
| 🕞 Log Out                                                         | 06/03/2023 08/0                                                | 4/2023 52/66955461                     | ETCC                            | Answered | View involce                     |                     |
|                                                                   | 08/03/2023 08/0                                                | 4/2028 52/66565464                     | ETCC                            | Pending  | View invoice                     |                     |
|                                                                   | 08/03/2023 08/0                                                | 4/2023 52166365161                     | Tin Request                     | Answered | View involce                     |                     |
|                                                                   | 08/03/2023 08/0                                                | 4/2013 52168965461                     | Tin Request                     | Pending  | View involce                     |                     |
|                                                                   | Previous Next                                                  |                                        |                                 |          | Page 1                           |                     |
|                                                                   |                                                                |                                        |                                 |          |                                  |                     |
|                                                                   | Copyright 2023 Primega                                         | ige IBS                                |                                 |          | 💟 Info@primegauge                | a.com 0800 101 5555 |

Fig 23: Taxpayers "E-Services" page

# 2.8.5 Profile Management

| Plateau IGR Portal<br>Future of tax payment                                    | Date: 03/02/2023 Profile                                                                                | Q Search Clien                                                            | ts          | Ger    | nerate invoice     | 🔎 🌒 David A. |
|--------------------------------------------------------------------------------|----------------------------------------------------------------------------------------------------|---------------------------------------------------------------------------|-------------|--------|--------------------|--------------|
| MENU<br>Dashboard<br>My taxes<br>Invoice<br>Payment history<br>PAYE Management | David Adebr<br>Payer ID: 1654648<br>Basic Information C<br>Your photo<br>This will be displayed on your | ola<br><sup>584</sup><br>Contact Information                              | Change Pass | word   |                    |              |
| 은 E-Services<br>온 Profile                                                      | Update details here.                                                                                    |                                                                           |             | Edit   |                    |              |
|                                                                                | Tax Identification Number<br>Category<br>Employment status<br>Industry                                  | 1651654648584       Individual       Self-employed       Information Tech |             | *<br>* | Not verified       |              |
| ③ Help & Support<br>ᠿ Log Out                                                  | Are you a business owner? *<br>Type of business                                                         | Yes No Poultry farming                                                    |             | ~      |                    |              |
|                                                                                | Copyright 2023 Primegauge                                                                               |                                                                           |             | Ľ      | Info@primegauge.co | m            |

Fig 24: Taxpayers Profile management Page- Basic Information

| Plateau IGR Portal<br>Future of tax payment | Date: 03/02/2023 Profile                             | Q Search Clients                              | Generate invoice  | 🗘 🔋 David A. |
|---------------------------------------------|------------------------------------------------------|-----------------------------------------------|-------------------|--------------|
| MENU<br>B Dashboard<br>My taxes<br>Invoice  | David Adeb<br>Payer ID: 1654648<br>Basic Information | ola<br>584<br>Contact Information Change Pase | sword             |              |
| Payment history     PAYE Management         | Update details here.                                 |                                               | Edit              |              |
| E-Services                                  | Email<br>Phone number                                | davidadebola@gmail.com                        |                   |              |
| A Profile                                   | State                                                | Оуо                                           |                   |              |
|                                             | Local Government Area                                | Ibadan North                                  | ~                 |              |
|                                             | Address                                              | 10, Allen avenue, Bodija, Ibadan.             |                   |              |
| YOUR ACCOUNT                                |                                                      |                                               |                   |              |
| Help & Support                              |                                                      |                                               |                   |              |
| [→ Log Out                                  | Copyright 2023 Primegauge                            |                                               | ☑ Info@primegauge | .com         |

Fig 25: Taxpayers Profile management Page- Contact Information

| Plateau IGR Portal<br>Future of tax payment                                                             | Date: 03/02/2023<br>Profile                                                                                    | Q Search Clier                     | nts                  | Generate invoice      | David A.      |
|----------------------------------------------------------------------------------------------------|----------------------------------------------------------------------------------------------------|------------------------------------|----------------------|-----------------------|---------------|
| MENU<br>Dashboard<br>My taxes<br>Invoice<br>Payment history<br>PAYE Management<br>E-Services<br>Profile | David Adeb<br>Payer ID: 1854648<br>Basic Information C<br>Update details here.<br>Password<br>Confirm Password | ola<br>1584<br>Contact Information | Change Passworn<br>E | d<br>dit              |               |
| YOUR ACCOUNT                                                                                            |                                                                                                    |                                    |                      |                       |               |
| G→ Log Out                                                                                              | Copyright 2023 Primegauge <b>IBS</b>                                                                           |                                    |                      | ∑ Info@primegauge.com | 0800 101 5555 |

## Fig 26: Taxpayers Profile management Page- Change Password

# 2.8.6 Help and Support

This allows you to communicate with the Tax Office: Submit inquiries, requests, or dispute resolutions directly through the platform and also receive responses and updates from the tax office regarding your queries.

| Plateau IGR Portal<br>Future of tax payment                                         | Date: 03/02/20                                                                                                    | Support Q Sear                                | th Clients Register a complaint                             | David A. |
|-------------------------------------------------------------------------------------|----------------------------------------------------------------------------------------------------|-----------------------------------------------|-------------------------------------------------------------|----------|
| MENU Dashboard My taxes My taxes Invoice Payment history PAYE Management E-Services | What can the formation of the formation of the formation | we help you with?<br>m below<br>on*<br>iil    | TIN * 11611115165 Invoice/Receipt Select invoice or receipt |          |
| YOUR ACCOUNT<br>() Help & Support<br>↓ Log Out                                      | Supporting docum<br>Upload<br>Title<br>Message *<br>Enter your con                                                                                                    | ent Ug Enter the name of the document nplaint | bload file or drag and drop                                 |          |

# Fig 27: Taxpayers Support

# 2.8.7 Raising the a support Ticket

**Step 1:** Log in to the portal

Step 2: Click on "Register a complaint"

Step 3: Fill out the form, add supporting document and click on "submit"

| Plateau IGR Portal<br>Future of tax payment          | Date: 03/02/2023      | pport                  | Q Search Client | Q Search Clients |                     | aint        | David A.      |
|------------------------------------------------------|-----------------------|------------------------|-----------------|------------------|---------------------|-------------|---------------|
| MENU                                                 | Support               |                        |                 |                  |                     |             |               |
| 🔀 My taxes                                           | — TIN ↓               | Invoice/Receipt        | Subject         | Date sent        | Supporting document | Status      |               |
| <ul> <li>Invoice</li> <li>Payment history</li> </ul> | 52166565161           | Receipt                | Receipt error   | 08/03/2023       | View                | Answered    |               |
| 🚔 🛛 PAYE Management                                  | 52166565161           | Invoice                | Payment error   | OB/03/2023       | View                | Answered    |               |
| E-Services       Profile                             | 52166565161           | Receipt                | Payment error   | 08/03/2023       | View                | Pending     |               |
|                                                      | 52166565161           | Invoice                | Receipt error   | OB/03/2023       | View                | Answered    |               |
|                                                      | 52166565161           | Receipt                | Download error  | OB/03/2023       | View                | Pending     |               |
|                                                      | Previous              | t                      |                 |                  |                     | Page 1      |               |
| YOUR ACCOUNT                                         |                       |                        |                 |                  |                     |             |               |
| ⑦ Help & Support                                     |                       |                        |                 |                  |                     |             |               |
| C→ Log Out                                           | Copyright 2023 Primeg | gauge <mark>iBS</mark> |                 |                  | ⊠ Info@prim         | negauge.com | 0800 101 5555 |

# Fig 28: Taxpayers Support Form

# 2.8.8 Log Out

Step 1: Click on the Log Out KeyStep 2: Click on yes and you will be successfully Logged Out

|  | , | , | ,     | 00             |  |  |
|--|---|---|-------|----------------|--|--|
|  |   |   |       |                |  |  |
|  |   |   |       |                |  |  |
|  |   |   | (     | !              |  |  |
|  |   |   | Are   | you sure?      |  |  |
|  |   |   | You v | vant to Logout |  |  |
|  |   |   | Yes   | Cancel         |  |  |
|  |   |   |       |                |  |  |
|  |   |   |       |                |  |  |
|  |   |   |       |                |  |  |

Fig 29: Taxpayers Logout Page